#### RAINBOW CRM BRIDGE - ZOHO CRM CONNECTORUSER GUIDE

# Rainbow CRM Bridge ZOHO CONNECTOR User Guide

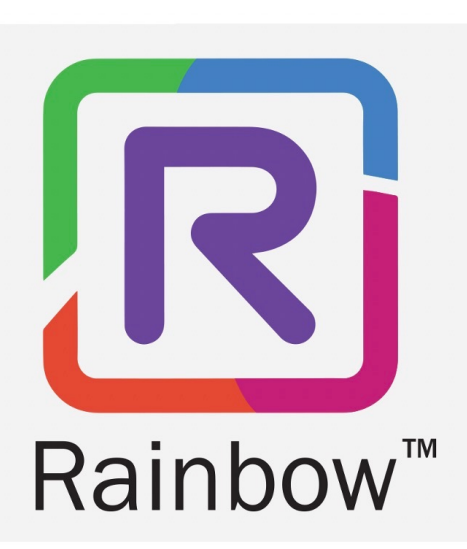

### Introduction:

The ZoHo Rainbow connector brings the following features to the CRM users:

- 1. Click to call from Leads, Contacts and Accounts records
- 2. Screen Pop (Open respective contact upon incoming telephony call)
- 3. Activity Log (Incoming and Outgoing calls)
- 4. Direct Dialling (CTI Calls)

#### Preliminary note:

Before starting using the connector make sure the Rainbow Client is being initiated successfully after entering the credentials provided by your administrator.

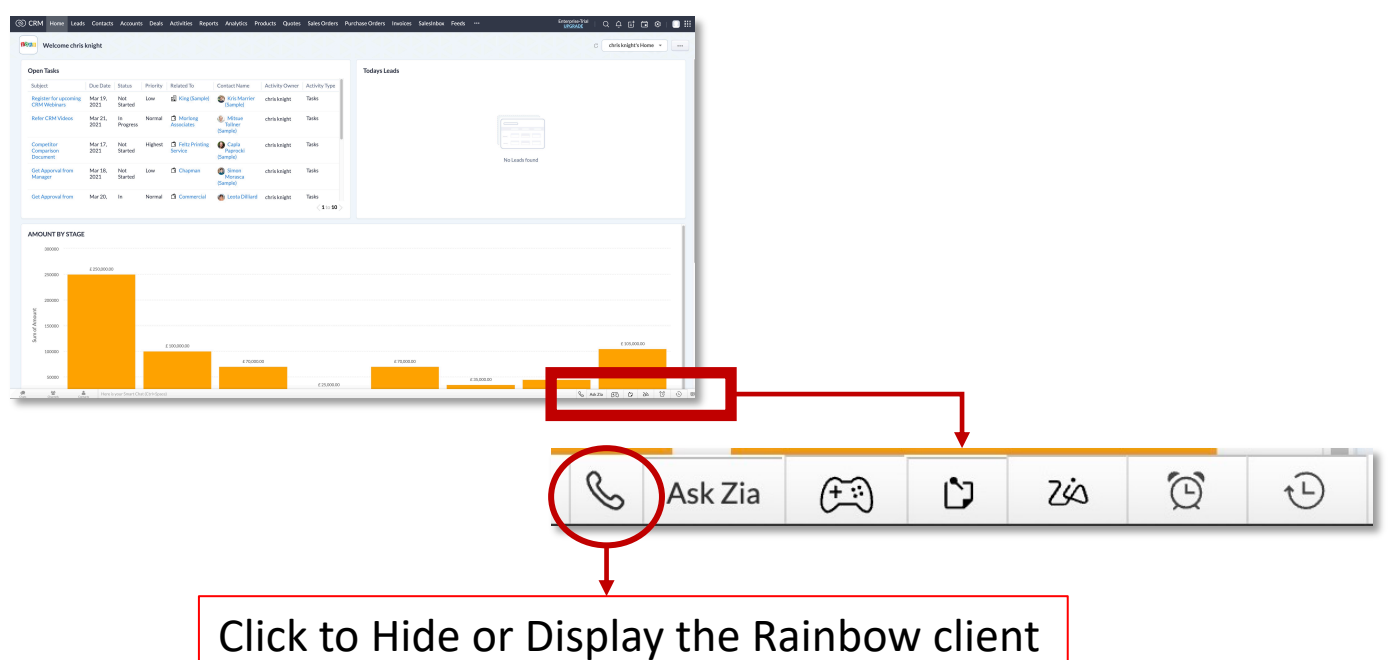

| And a set of the specified of the specified of the specif     | and found                                                              |
|----------------------------------------------------------------------------------------------------|------------------------------------------------------------------------|
| WORKS       Mur 21, images       Nermal              Monter<br>According              Mining              divisiongitz             tasks          Investigation       Mur 20, images       Nermal              divisiongitz               Tasks               Mur 20, images               Monter               Tasks               Mur 20, images               Monter               divisiongitz               Tasks               Mur 20, images               Nermal               Generation               divisiongitz               Tasks               Sumption               Mur 20, images               Nermal               Commercial               Mur 20, images               Nermal               Commercial               divisiongitz               divisiongitz               divisiongitz               divisiongitz               Mur                        Normal                                                                                                    | and found                                                              |
| Approximation 2021 Started Highest Organization of California Constraints of California Constraints of California Constrai     | and then                                                               |
| Argenral fram Mor 18. Not a Chapman Compression drink knight Tasks<br>Starred Iran Mar 20, In Normal Commercial Commercial Less Dillard drink knight Tasks<br>Carrendo Commercial Commercial Co |                                                                        |
| Approval from         Mar 20, in         Nermal         Commercial         Easts Dillard         dris kright         Takes         (1 => 10)         DUNT EY STAGE         2000         Effective         Effective                                                                                                    |                                                                        |
| 2000                                                                                                    |                                                                        |
| 2000                                                                                                    | Welcome to Rainbow CRM Bridge                                          |
|                                                                                                    | Please enter the email address associated<br>with your Rainbow account |
| 2000 -                                                                                                    | Email address *                                                        |
|                                                                                                    | Enter your password                                                    |
|                                                                                                    | Password *                                                             |
| 100000 £ 100,000.00                                                                                                    | Connect                                                                |
| £70,00000 £70,0000                                                                                                    | Keep my session alive                                                  |
| 5000 £350000                                                                                                    | 45. Don't have an account? Signup!                                     |
| 🚆 🍰 Hereis your Snart Charl (Sch-Speed)                                                                                                    | Copyright © 2023 - ALE International                                   |

Enter the Rainbow credentials provided by your administrator

#### 1. Click to call from Leads, Contacts and Accounts records

- A phone call can be initiated from any lead, contact or account record by clicking the green phone icon that is available against each phone number in the relevant record.
- Once you click this icon, the Rainbow Client client will propose the user to select the phone number to be called as well as proposing to reach the contact via Rainbow itself if the same contact is using Rainbow as well.

| Kris Marrier (Sa<br>@ AddTags           Ill Related List           Notes           Attachments           Deals | Overview Timeline                   |                                    |               |                          |                                                                       | Send Mail Call now Edit ···· < >                                                                |
|----------------------------------------------------------------------------------------------------|-------------------------------------|------------------------------------|---------------|--------------------------|-----------------------------------------------------------------------|-------------------------------------------------------------------------------------------------|
| Related List     Notes     Attachments     Deals     1                                                         | Overview Timeline Contact Owner chr |                                    |               |                          |                                                                       |                                                                                                 |
| Notes 1<br>Attachments<br>Deals 1                                                                              | Contact Owner chr                   |                                    |               |                          |                                                                       | Last Update : a while ago                                                                       |
| Attachments<br>Deals 1                                                                                         | Contact Owner chr                   |                                    |               |                          |                                                                       | Part time for Trian                                                                             |
| Deals 1                                                                                                    |                                     | is knight                          |               |                          |                                                                       | Best time for Today                                                                             |
|                                                                                                    | Email kris                          | smarrier@gmail.com                 |               |                          |                                                                       | Call                                                                                            |
| Open Activities 2                                                                                              | Phone                               | 33888                              |               |                          |                                                                       | No best time for the day                                                                        |
| Closed Activities 10+                                                                                          | Mobile 🔇                            | 060736                             |               |                          |                                                                       |                                                                                                 |
| Invited Meetings                                                                                               | Department                          | zineering                          |               |                          |                                                                       | ₩11.00 AM                                                                                       |
| Cases                                                                                                    |                                     |                                    |               |                          |                                                                       |                                                                                                 |
| Quotes                                                                                                    | Deale                               |                                    |               | Neut Action              |                                                                       |                                                                                                 |
| Sales Orders                                                                                                   | King F6000000                       |                                    |               | MAR 12 Register for upco | ming CRM Webinars                                                     |                                                                                                 |
| Purchase Orders                                                                                                | Identify Decision Makers Mar 22, 2  | 021                                |               | MAR 20 Get Apporval fro  | m Manager                                                             |                                                                                                 |
| Emails                                                                                                    |                                     |                                    |               |                          |                                                                       |                                                                                                 |
| Invoices                                                                                                    | Show Details                        |                                    |               |                          |                                                                       |                                                                                                 |
| Campaigns                                                                                                    | · · · ·                             |                                    |               |                          |                                                                       | AW Agent4 Workflow                                                                              |
| Social                                                                                                    | Notes                               |                                    | Recent Last 💌 |                          |                                                                       |                                                                                                 |
| Reporting Contacts                                                                                             | infor given to the customer         | about his recent case.             |               |                          |                                                                       | Q                                                                                               |
| Add Related List                                                                                               | Contact - Kris Marrier (Sa •        | Add Note 🔹 🕚 Mar 22 by chrisknight |               |                          |                                                                       | Kris Marrier (Sample) ×                                                                         |
| Links                                                                                                    | Add a note                          |                                    |               |                          |                                                                       | Business phone (33888) DIAL                                                                     |
| Add Link                                                                                                    |                                     |                                    |               |                          |                                                                       |                                                                                                 |
|                                                                                                    | Attachments                         |                                    |               |                          |                                                                       | CANCEL                                                                                          |
|                                                                                                    | No Attachment                       |                                    |               |                          |                                                                       | I have customer on line, could<br>you please help me on this case ?<br>Mar 22, 2021 - 5:09 PM ❖ |
|                                                                                                    | Deals                               |                                    |               |                          |                                                                       | Enter your text here                                                                            |
| A 16 8 11                                                                                                    | Deal Name                           | Amount Stage                       |               | Prob                     | ability (%) Closing                                                   |                                                                                                 |
| 1 - Click                                                                                                    | the phone ico                       | on to initiate a call              |               |                          |                                                                       |                                                                                                 |
|                                                                                                    |                                     |                                    |               |                          | 2 – Select the<br>in the Rainbo<br>The call will b<br>the Dial option | e number to dial<br>w client.<br>e initiated as soon as                                         |

## 2- Screen Pop (Open respective contact upon incoming telephony call)

- When an incoming call reaches the user, the corresponding record screen will open up automatically.
   i.e. : If the caller number is an identified contact, the contact record screen will pop up.
- If the caller is not identified, the user will be proposed to create a new contact

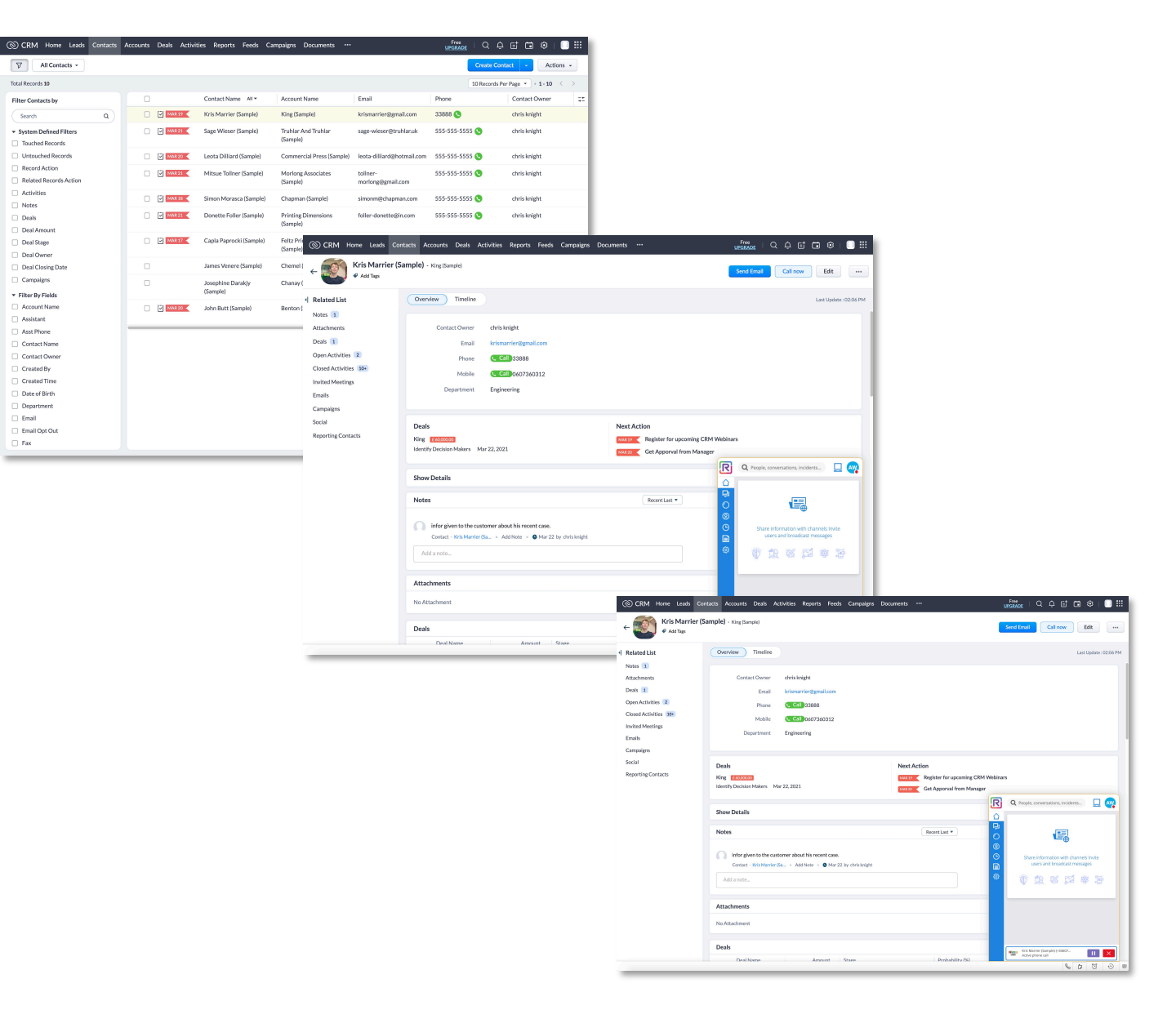

## 3- TimeLine Activity Log (Incoming and Outgoing calls)

- Each time a user will make or receive a call, the corresponding activity will be recorded and added to the Contact timeline:
  - Type of event: Incoming or Outgoing call
  - Timestamp: Date and Time
  - User name
- If the user does not answer a call, the activity will be recorded as 'Missed Call'

| CRM Home Leads Conta                       | cts Accounts Deals Activities Reports Feeds Campaigns Documents •••                         | upgrade   Q 🗘 🖬 🖬 🍪   🕕 🏭 |
|--------------------------------------------|---------------------------------------------------------------------------------------------|---------------------------|
| ← Stris Marrier (Sar                       | nple) - King (Sample)                                                                       | Send Email Call now Edit  |
| Related List     Notes                     | Overview Timeline                                                                           | Last Update : 02:06 PM    |
| Attachments Deals                          | History                                                                                     |                           |
| Open Activities 2<br>Closed Activities 10+ | 8 Jun, 2021                                                                                 |                           |
| Invited Meetings                           | 02:06 PM Call added - Incoming Call Alert - Generated by RCB by chris knight 8 Jun, 2021    |                           |
| Emails<br>Campaigns                        | 7 Apr, 2021                                                                                 |                           |
| Social                                     | 04:45 PM Call added - Outgoing Call Alert - Generated by RCB<br>by chrisk night 7 Apr, 2021 |                           |
| Reporting Contacts                         | 04:45 PM Call added - Outgoing Call Alert - Generated by RCB<br>by chris knight 7 Apr, 2021 |                           |